## Using the Audio Sensing Feature on HDA Devices

Last Modified on 11/03/2022 7:52 pm EDT

URC HDA devices and Accelerator software provide countless options to configure and optimize audio settings to achieve performance and flexibility for almost any application.

One of those features is the **audio sensing automation** capabilities for HDA devices (amps & input devices). This feature allows for the activation of any macro or turn-on of a zone when signal is sensed at the audio input.

This article provides information on configuring, programming, and using the **audio sensing automation** capabilities on the HDA-4100, HDA-8100, HDA-130 and HDA-1600 amplifiers as well as the HDA-IO Stream Adapter and details the procedure for configuring the **audio sensing** settings when using Accelerator 3 software.

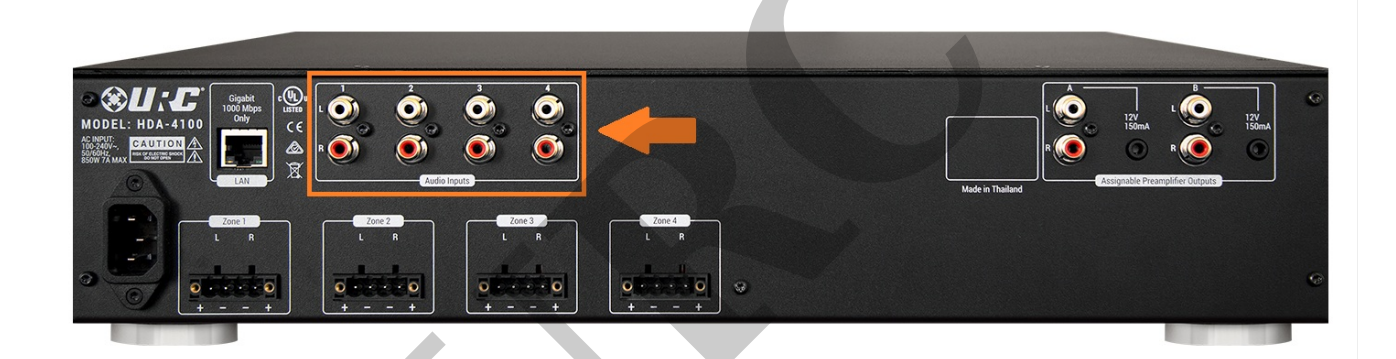

## **Audio Sensing Inputs:**

- The HDA-4100 contains four (4) audio sensing inputs (pictured above).
- The HDA-8100 contains eight (8) audio sensing inputs. Only one of the digital inputs can be used for audio sensing, whatever one is assigned in Accelerator during the initial setup.
- The HDA-1600-70V contains six (6) audio sensing inputs when used with two microphones. It has five sensing inputs when used with the balanced stereo line in.
- The HDA-IO contains one (1) audio sensing input\*.
- The HDA-130 contains two (2) audio sensing inputs.

\* The HDA-IO audio sensing input is only available when the HDA-IO is being used as an <u>input</u> device. When using the HDA-IO as a stream injector, the input selected for use as the streaming input is the only input providing audio sensing.

## **Configuring for Audio Sensing Automation:**

Step 1: The initial settings are done under Accelerator Step #5-Base Station Setup and Step #5b-Sensors. The example below shows using the HDA-4100, Port #1 (analog/unbalanced audio input 1) as the desired sensing input.

| Program Tools Communications                                | Help                                        |                     |                                |                             |                    |                       |
|-------------------------------------------------------------|---------------------------------------------|---------------------|--------------------------------|-----------------------------|--------------------|-----------------------|
|                                                             |                                             |                     |                                | :                           | ŝ                  | Q                     |
| 2 4.Add Othe 5.Base Station Network 7.Prop<br>Devices Setup | erties 8.AV Inputs 9.UF<br>ager & Outputs 9 | RC Audio<br>Setup S | 10.URC 1<br>ubsystems          | 1.Edit User 1<br>Interfaces | 2.Macro<br>Editing | 13.Punch<br>Through { |
| st                                                          | ep 5 Base Station Setup:                    | SENSORS             |                                |                             |                    |                       |
|                                                             | a.IR & RS232 b.Sensor                       | s c.12V/R           | elay                           |                             |                    |                       |
|                                                             | Base Station                                | Port                | Sensor Mode                    |                             | Device             |                       |
|                                                             | MRX-8(Office)                               | 1                   |                                |                             |                    |                       |
|                                                             | MRX-8(Office)                               | 2                   |                                |                             | _                  |                       |
|                                                             | HDA-4100(Office)                            | 1                   |                                | -                           |                    |                       |
|                                                             | HDA-4100(Office)                            | 2                   | Power Trackin<br>URC Sensor Ti | g<br>rigger                 |                    |                       |
|                                                             | HDA-4100(Office)                            | 3                   |                                |                             |                    |                       |
|                                                             | HDA-4100(Office)                            | 4                   |                                |                             |                    |                       |
|                                                             | HDA-1600-70V(Offi                           | 1                   |                                |                             |                    |                       |
|                                                             | HDA-1600-70V(Offi                           | 2                   |                                |                             |                    |                       |
|                                                             | HDA-1600-70V(Offi                           | 3                   |                                |                             |                    |                       |
|                                                             | HDA-1600-70V(Offi                           | 4                   |                                |                             |                    |                       |
|                                                             | HDA-1600-70V(Offi                           | Bal 1               |                                |                             |                    |                       |
|                                                             | HDA-IO(Office)                              | 1                   |                                |                             |                    |                       |
|                                                             |                                             |                     |                                |                             |                    |                       |
|                                                             |                                             |                     |                                |                             |                    |                       |

Step 2: From the list of available devices, drag over the audio device to the correct port on the HDA unit and verify that <u>URC Sensor Trigger</u> is selected, not Power Tracking. The example below shows the Media Player connected to Port #1 on an HDA-4100 amplifier.

The available options for URC sensors are:

• Power Tracking (not used for this scenario)

• URC Sensor Trigger - This is the setting required when using the audio sensing feature

| Tools Communications             | Help                                        |                   |                                              |                                      |                             |                          |
|----------------------------------|---------------------------------------------|-------------------|----------------------------------------------|--------------------------------------|-----------------------------|--------------------------|
|                                  |                                             | く勞                |                                              | C.<br>Solution                       |                             | $\underline{\downarrow}$ |
| 5.Base Station<br>Setup Setup Ma | perties 8.AV Inputs 9.UP<br>nager & Outputs | RC Audio<br>Setup | 10.URC 11.Edit User<br>Subsystems Interfaces | 12.Macro 13.Punch<br>Editing Through | h 14.Themes<br>h & Graphics | Download                 |
|                                  | System Designer                             |                   | -                                            |                                      |                             | Download & T             |
|                                  | Step 5 Base Station Setup:                  | SENSORS           | ;                                            |                                      |                             |                          |
|                                  | a.IR & RS23: b.Sensor                       | rs :.12V/         | Relay                                        |                                      |                             |                          |
|                                  | Base Station                                | Port              | Sensor Mode                                  | Device                               | Check Se                    | nsor                     |
|                                  | MRX-8(Office)                               | 1                 |                                              |                                      | Available D                 | evices                   |
|                                  | MRX-8(Office)                               | 2                 |                                              |                                      |                             | Office                   |
|                                  | HDA-4100(Office)                            | 1                 | URC Sensor Trigger                           | Media Player                         | Inf                         | ormation                 |
|                                  | HDA-4100(Office)                            | 2                 |                                              |                                      | Stand                       |                          |
|                                  | HDA-4100(Office)                            | 3                 |                                              |                                      |                             |                          |
|                                  | HDA-4100(Office)                            | 4                 |                                              |                                      |                             |                          |
|                                  | HDA-1600-70V(Offi                           | 1                 |                                              |                                      |                             |                          |
|                                  | HDA-1600-70V(Offi                           | 2                 |                                              |                                      |                             |                          |
|                                  | HDA-1600-70V(Offi                           | 3                 |                                              |                                      |                             |                          |
|                                  | HDA-1600-70V(Offi                           | 4                 |                                              |                                      |                             |                          |
|                                  | HDA-1600-70V(Offi                           | Bal 1             |                                              |                                      |                             |                          |
|                                  | HDA-IO(Office)                              | 1                 |                                              |                                      |                             |                          |
| 1.1                              |                                             |                   |                                              |                                      |                             |                          |

Step 3: Go to Accelerator Step #12c, Special Macros. On the left-side pull-down menu select **URC Sensor Trigger Macros**.

Ø

| ns Help                                                                                                    |                         |                     |                            |                       |                     |                         |                  |                                                                    |
|----------------------------------------------------------------------------------------------------|-------------------------|---------------------|----------------------------|-----------------------|---------------------|-------------------------|------------------|--------------------------------------------------------------------|
|                                                                                                    | 口影                      | 1                   | :                          | G₽,                   | 9 <mark>9</mark> 9  | 60                      | $\downarrow$     |                                                                    |
| Properties 8.AV Inputs<br>Manager & Outputs<br>System Designer                                                                          | 9.URC Audio<br>Setup Su | 10.URC<br>ibsystems | 11.Edit User<br>Interfaces | 12.Macro<br>Editing   | 13.Punch<br>Through | 14.Themes<br>& Graphics | Down<br>Download | load<br>d & Test                                                   |
| Step 12 Macros: Edit S                                                                                                    | pecial Macros           | <u>م</u>            | Q                          |                       | r¢n                 |                         |                  |                                                                    |
| a.Auto Macro Gene                                                                                                    | ration b.Macro          | By Room             | c.Special M                | acros d./             | Automation          | Macros e.1              | KP-100 Ma        | cros                                                               |
| Select Type of Specia                                                                                                    | Macro :                 | Sensor :            | HDA-4100 (M                | edia Player<br>吐↔ I Ø | ර<br>බූ ලා ලා ස්    | ኳጩ 4 @                  | ⁺_∰_+            | Connected [                                                        |
| Device Power Macros<br>Room Power Macros<br>System Off Macros<br>Universal Macros                                                       |                         | Power (             | On/Start                   | Power Off/            | /Stop               |                         |                  | Connected<br>Office<br>Zone 1LR (H                                 |
| URC Sensor Trigger Ma<br>Event finite Macros<br>Alarm Clock Macros<br>Sleep Timer Macros<br>URC Amp Ducking Even<br>URC Amp Paging Even | acros<br>nt<br>t        |                     |                            |                       |                     |                         |                  | Vol-<br>Mute<br>Power<br>Mute On<br>Mute Off<br>Treble+<br>Treble- |

Step 4: The unprogrammed trigger macro event will be listed in red (as shown below):

| s Help                                                                                |                           |                             |                             | -                           | _             |
|---------------------------------------------------------------------------------------|---------------------------|-----------------------------|-----------------------------|-----------------------------|---------------|
|                                                                                       | L.                        |                             |                             |                             | $\downarrow$  |
| roperties 8.AV Inputs 9.URC Audio 1<br>lanager & Outputs Setup Sub<br>System Designer | 0.URC 11.<br>Disystems In | Edit User 12.<br>terfaces E | Macro 13.Pu<br>diting Throu | nch 14.Them<br>igh & Graphi | es Download   |
| Step 12 Macros: Edit Special Macros                                                   |                           |                             |                             |                             |               |
|                                                                                       |                           | 000                         | [                           |                             |               |
| a.Auto Macro Generation b.Macro                                                       | By Room c.                | Special Macr                | os d.Automa                 | ation Macros                | e.TKP-100 Mac |
| URC Sensor Trigger Macros                                                             |                           | )   X   壁 ·                 |                             | 回盘跟4                        | ~ @→ ⋳₽ ≑     |
| Select Room :                                                                         | Power On/                 | Start Pow                   | ver Off/Stop                |                             |               |
| Add/Delete Nested Macros :<br>Delete Add Macro                                        |                           |                             |                             |                             |               |
| HDA-4100 (Media Player)                                                               |                           |                             |                             |                             |               |

Step 5: In the main macro window, select the **IF Statement Type** button and then select the "Else" option.

| Properties 8.AV Inputs 9.URC Audio<br>Manager & Outputs Setup Su<br>System Designer | NO.URC 11.Edit User 12.Macro 13.Punch 14.Themes Down<br>ubsystems Interfaces Editing Through & Graphics Downloa |
|-------------------------------------------------------------------------------------|----------------------------------------------------------------------------------------------------|
| Step 12 Macros: Edit Special Macros                                                 |                                                                                                    |
| a.Auto Macro Generation b.Macro                                                     | o By Room C.Special Macros d.Automation Macros e.TKP-100 Ma                                                     |
| Select Type of Special Macro :                                                      | Sensor : HDA-4100 (Media Player)                                                                                |
| URC Sensor Trigger Macros                                                           | ] ▶   ● □   X 🖳 →   @ 🗆 আ 🏝 ଊ ⁄ 🗣 🖧 🍹                                                                           |
| Select Room :                                                                       | Power On/Start Power Off/Stop                                                                                   |
| ·                                                                                   | *                                                                                                    |
| Add/Delete Nested Macros :                                                          |                                                                                                    |
| Delete Add Macro                                                                    | TE Statement Type                                                                                               |
| HDA-4100 (Media Player)                                                             | I Statement Type                                                                                                |
|                                                                                     | Select the type of IF/Else you want to add to the macro.<br>The type can't be changed after creation.           |
|                                                                                     | Fice                                                                                                    |
| •                                                                                   | +AND/EISE                                                                                                    |
|                                                                                     | HOR/EISE                                                                                                    |
|                                                                                     |                                                                                                    |
|                                                                                     |                                                                                                    |
|                                                                                     |                                                                                                    |
|                                                                                     |                                                                                                    |

Step 6: After selecting "Else", the **IF Setting** window will pop up asking you to select the Type of action/trigger desired. Select the **Sensor** option radio button as shown below then select the specific input being used for audio sensing. In the example below, I choose the Base Station as the HDA-4100 and the Sensor as the Media Player device assigned in Step 2. You will then select the ON or OFF option.

ON = when signal is sensed

| OFF = when signal | is not sensed |
|-------------------|---------------|
|-------------------|---------------|

| Step 12 Macros: Edit Special Macros                                       |                          |                                                                                              |                                   |                                  |                                     |
|---------------------------------------------------------------------------|--------------------------|----------------------------------------------------------------------------------------------|-----------------------------------|----------------------------------|-------------------------------------|
| a.Auto Macro Generation b.Macro                                           | By Room c.Special Macro  | s d.Automation Macros                                                                        | e.TKP-100 Macros                  |                                  |                                     |
| Select Type of Special Macro :                                            | Sensor : HDA-4100 (Media | Player)                                                                                      | Cor                               | nnected Device                   | Connected Device                    |
| URC Sensor Trigger Macros                                                 |                          | ) 🕼 🗉 🖾 恐 🖇                                                                                  | ~ @+ ⊕= <sup>*</sup> = Co         | onnected Device                  | Connected Device                    |
| Select Room :                                                             | Power On/Start Powe      | er Off/Stop                                                                                  | Of                                | ffice                            | r Office                            |
| Add/Delete Nested Macros :<br>Delete Add Macro<br>HDA-4100 (Media Player) |                          | IF Setting<br>Type<br>True Pre<br>Relay 124<br>Base Station<br>Sensor<br>Me<br>O<br>()<br>() | A-4100<br>dia Player<br>DN<br>DFF | • Sensor<br>ostat O Device Power | © Device Condition<br>⊙ Time / Date |
|                                                                           |                          |                                                                                              | ОК                                | Close                            |                                     |

Step 7: You can then program a macro as needed for when the input senses audio. The example below shows a Room Pwr macro inserted below the **IF** query. Any macro can be used in this location and considerations should be made for source tracking, etc.

| Step 12 Macros: Edit Special Macros |                                                                        |                         |
|-------------------------------------|------------------------------------------------------------------------|-------------------------|
| a.Auto Macro Generation b.Macro     | By Room c.Special Macros d.Automation Macros e.TKP-100 Mac             | cros                    |
| Select Type of Special Macro :      | Sensor : HDA-4100 (Media Player)                                       | Connected Device        |
| URC Sensor Trigger Macros *         | ▶   ● □   ×   및 ↔   @ □  ⊉ ಔ ∻ ₽ # _ *                                 | Room Power Macros *     |
| Select Room :                       | Power On/Start Power Off/Stop<br>F [Sensor HDA-4100::Media Player, ON] | Office •                |
| Add/Delete Nested Macros :          | ELSE                                                                   | Office Off<br>Office On |
| HDA-4100 (Media Player)             |                                                                        |                         |

Step 8: If using a **Ducking Event** with a device such as a jukebox, you may have to adjust the **Sensor Delay** setting to prevent the Ducking Event from reverting back to the main audio source prematurely. The image below shows a setting of 8 sec to prevent the jukebox from reverting back during quiet passages or during song transitions. You may need to adjust this setting depending upon the specific audio source being sensed by the HDA equipment.

| Communications Help                                                                       |                         |                                                     |                                     |                         | -                |
|-------------------------------------------------------------------------------------------|-------------------------|-----------------------------------------------------|-------------------------------------|-------------------------|------------------|
|                                                                                           |                         |                                                     | 30 6                                | $\overline{\mathbf{h}}$ |                  |
| tation 6.Network 7.Properties 8.AV Inputs<br>p Setup Manager & Outputs<br>System Designer | 9.URC Audio<br>Setup    | 11.Edit User 12.Macro 13.<br>Interfaces Editing Thr | Punch 14.Themes<br>rough & Graphics | S Download              | Test             |
| Step 9 URC Audio Setup: Input Settings                                                    |                         |                                                     |                                     |                         |                  |
| a.Inputs b.Input Settings c.Permanen                                                      | t Zone Groups d.Zone As | signment e.Zone Settings                            | f.Sounds g.Ro                       | oom Link Groups         |                  |
| Select Device With Inputs<br>HDA(PATIO/BAR)(RACK)<br>HDA(KITCHEN/RESTROOMS)(RACK)         | Inputs                  |                                                     |                                     | +                       |                  |
| HDA(DINING200/300)(RACK)                                                                  | Input Device            | Input Level (db)                                    | Stereo/Mono                         | Sensor Delay            | Sensor Threshold |
|                                                                                           | Input 1 Sat 1           | +6                                                  | Stereo                              | 6 sec                   | 0.2 V            |
|                                                                                           | Input 2 Cable Box       | +6                                                  | Stereo                              | 6 sec                   | 0.2 V            |
|                                                                                           | Input 3 Sat Music       | +6                                                  | Stereo                              | 6 sec                   | 0.2 V            |
|                                                                                           | Input 4 Jukebox         | +4                                                  | Stereo                              | 8 sec                   | 0.2 V            |

## Additional Information & Resources:

Please refer to this article giving a basic overview of the HDA Ducking Event and its capabilities

You can also view the short video in the URC Video Portal titled Audio Source Automation: Create automation using HDA audio sensors utilizing a 3rd party audio source as the trigger.

To learn more about HDA products and programming, please see the HDA Programmers Guide or the Accelerator 3 online Programming Guide.